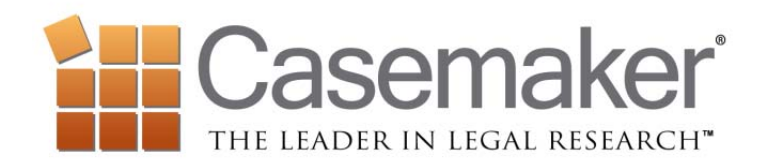

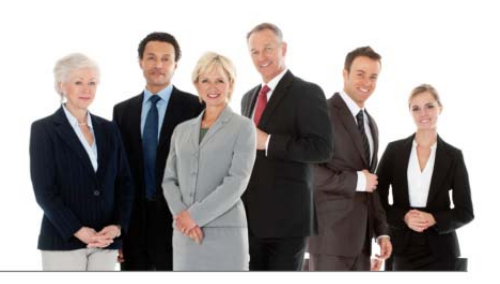

## **Getting Started**

- 1. The Google-like search bar at the top of the page allows for any type of search. Search using terms and phrases or a citation.
- 2. Set your jurisdiction with the block next to the search box. The new Casemaker will remember your settings for your next visit.
- 3. You're on your way! Run a search. You'll find that the new Casemaker supplies filters to drill down into the content.
- 4. Take a look around at the new options and featres. The "Help" tab at the top provides more information about each feature.
- 5. To learn more, sign up for a FREE online webinar under the "Webinar" tab.

Have questions or need help? Contact Casemaker's customer support at 877-659-0801 or <a href="mailto:support@casemakerlegal.com">support@casemakerlegal.com</a>.